# Instructions on How to Apply for the New York State (NYS) Landlord Rental Assistance Program (LRAP)

In order to apply for LRAP, you must register as a Landlord/Owner and apply through the Emergency Rental Assistance Program (ERAP) website. After creating an account, you may create a LRAP application within that Landlord/Owner account.

If you already have a Landlord/Owner account for the ERAP portal, you may apply for LRAP using that account.

#### Table of Contents:

- 1. Instructions on How to Apply with an Existing Owner/Landlord Account
- 2. Instructions on How to Apply with a New Owner/Landlord Account

### 1. Instructions on How to Apply with an Existing Owner/Landlord Account

- A. Navigate to <u>https://nysrenthelp.otda.ny.gov/en/</u>.
- B. In the top right corner of the website, click on "Login".

| The official Emergency Rental Assistance Program for New York State |      |                                  |              |              |
|---------------------------------------------------------------------|------|----------------------------------|--------------|--------------|
| J 844-NY1-RENT ⊕ English -                                          |      |                                  | 💄 Sign Up    | +0 Login     |
| NEW<br>YORK<br>STATE                                                | Home | Program Overview and Eligibility | Check Applic | ation Status |

C. Once logged in, click on the "Landlord/Owner Section" button at the top right-hand corner.

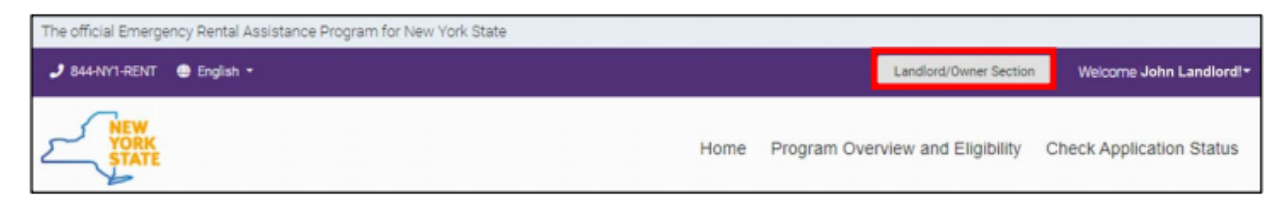

D. The "Legal Entities" section will appear and display your Owner Numbers. Under actions, click "View Applications," next to the Owner Number of the Legal Entity you want to use to apply for LRAP.

| Legal Entities                                                                                              |                                                                          |                                                                                      |                                                                                |                                                 |
|----------------------------------------------------------------------------------------------------|--------------------------------------------------------------------------|--------------------------------------------------------------------------------------|--------------------------------------------------------------------------------|-------------------------------------------------|
| LEGAL ENTIT                                                                                                 | IES                                                                      |                                                                                      | Add legal                                                                      | entity 📭                                        |
| To manage the Emergency<br>Emergency Rental Assistar<br>"View Applications" next to<br>legal entity" above. | r Rental Assistance Pro<br>nce Program (LRAP) -<br>the appropriate legal | ogram (ERAP) applicatio<br>navigate to the legal ent<br>entity. If you would like to | ons or apply for the Lar<br>ity you want to manag<br>o add a legal entity, ple | ndlord<br>le by clicking on<br>ease select "Add |
| Owner Number 🔻                                                                                              | Nickname <b>T</b>                                                        | Actions                                                                              |                                                                                |                                                 |
| LLZBTP3HHF                                                                                                  | Rental Building 1                                                        |                                                                                      | View Applications                                                              | Transfer                                        |
| LL1RVK5X8Z                                                                                                  | Rental Building 2                                                        | 🖋 Edit nickname                                                                      | View Applications                                                              | Transfer                                        |
| LLEEINFOTN                                                                                                  | Rental Building 3                                                        | 🖋 Edit nickname                                                                      | View Applications                                                              | Transfer                                        |
| LL5HTPJQO0                                                                                                  | Bronx Highrise                                                           | 🖋 Edit nickname                                                                      | View Applications                                                              | Transfer                                        |
|                                                                                                    | An donate Denstale                                                       | A = 15 - 5 1                                                                         | All a la ca                                                                    | - (                                             |

E. The "Owner Section" will appear, and if you have not already entered your contact information, a yellow banner will appear. Click on the "Submit the Contact Information" button to enter your information.

| Contact Information                |              |  |  |
|------------------------------------|--------------|--|--|
| You have not completed the Contact | Information. |  |  |
| Submit the Contact Information 🔳   |              |  |  |

F. Enter the required Contact Information in the Email and Phone fields and indicate if it is a mobile number. Then, click "Submit." The Contact Information entered here will be used for all correspondences related to LRAP Applications for this Legal Entity.

| CONTACT INFOR                       | RMATION    |                 |
|-------------------------------------|------------|-----------------|
| Owner Number:                       | LLIMG5WT15 |                 |
| Email *<br>Contact@emailaddress.com | Phone *    | Mobile Number ? |
|                                     |            | Submit 🗸        |

G. The "Owner Section" will appear. Scroll down to "Your Applications" section. Then click on the purple button that says, "Create LRAP Application."

| OWNER SECTION                     | NC                                |
|-----------------------------------|-----------------------------------|
| Testing Testing<br>Owner          | <b>LLEEINFOTN</b><br>Owner Number |
| Contact Information               |                                   |
| Email:                            | OwnerEmailAddress@emaildomain.com |
| Phone:                            | 212-111-2222                      |
| Mobile Number ?:                  | NO                                |
| Update the Contact Information    | on 📼                              |
| W-9 Information                   |                                   |
| Owner or Business Name:           | Properties                        |
| Address:                          | 123 Street                        |
|                                   | City, NY 12334                    |
| Tax Classification:<br>W9 Status: | Submitted                         |
| Update the W-9 Information        | E Dn                              |
| Account Type:                     | Checking Account                  |
| Direct Deposit Status:            | Submitted                         |
| Update Direct Deposit Informa     | ation 5=                          |
| Your Applications                 |                                   |
| Add FRAP Application              | Create I RAP Application          |

H. To begin the LRAP application, first answer the required eligibility questions that appear:

"Do you have a tenant who has vacated an apartment with unpaid rent arrears for which you are either the landlord or owner or property manager?".

| Eligibility | Owner Information       | Tenant Information      | Unit Information         | Rent Arrears          | Required Documents          | Applicant Certification |
|-------------|-------------------------|-------------------------|--------------------------|-----------------------|-----------------------------|-------------------------|
| ELIGIBIL    | ITY                     |                         |                          |                       |                             |                         |
| Do you have | a tenant who has vacate | ed an apartment with un | paid rent arrears for wl | hich you are either t | he landlord or owner or pro | perty manager?          |
| Save        |                         |                         |                          |                       |                             |                         |

I. If you select "Yes," you will be prompted to answer:

"When did the tenant vacate the rental property?"

| ELIGIBILITY                                                                                                    |
|----------------------------------------------------------------------------------------------------|
| Are you a Landlord, Owner or Property Manager whose tenant has vacated the rental property and owes rental arrears? |
|                                                                                                    |
| When did the tenant vacate the rental property? *                                                                   |
|                                                                                                    |
| Save                                                                                                    |

- After entering the date the tenant vacated, the following questions will appear:
  - "What was the value of the monthly rental cost for the tenant?"
  - "What county is the unit located in?"
  - "How many bedrooms does the unit contain?"

| ELIGIBILITY                                   |                        |                                               |           |                                            |
|-----------------------------------------------|------------------------|-----------------------------------------------|-----------|--------------------------------------------|
| Are you a Landlord, Owner or                  | Property Manager who   | se tenant has vacated the rental property and | owes rent | al arrears?                                |
| YES NO                                        |                        |                                               |           |                                            |
| When did the tenant vacate th                 | ne rental property? *  |                                               |           |                                            |
| 8/31/2021                                     | ä                      |                                               |           |                                            |
| What was the value of the mo<br>the tenant? * | onthly rental cost for | What county is the unit located in? *         |           | How many bedrooms does the unit contain? * |
| 2,500.00                                      | <b>*</b>               | Orange County                                 | •         | 2                                          |
|                                               |                        |                                               |           |                                            |
| Save                                          |                        |                                               |           |                                            |

J. If you select "NO," you will be asked to answer the next question: "Do you have a tenant who is currently residing in an apartment that you are either the landlord or owner or property manager for and is not agreeing to apply for the Emergency Rental Assistance Program (ERAP)?"

\*Note: If you select "No" to both questions, the following statement will appear, "Based on your response to the questionnaire, you are not eligible for the Landlord Emergency Rental Assistance Program (LRAP)")

| ELIGIBILITY                                                                                                    |
|----------------------------------------------------------------------------------------------------|
| Are you a Landlord, Owner or Property Manager whose tenant has vacated the rental property and owes rental arrears?                                                                                                |
|                                                                                                    |
| Do you have a tenant who is currently residing in an apartment that you are either the landlord or owner or property manager for and is not agreeing to apply for the Emergency Rental Assistance Program (ERAP) ? |
| YES NO                                                                                                    |
| Save                                                                                                    |

K. By selecting "YES" the next question will appear "Please confirm that you have outreached to your tenant to encourage participation at least 3 times including 2 in writing."

\*Note: If you select "NO" to this question, the following statement will appear, "Based on your response to the questionnaire, you are not eligible for the Landlord Emergency Rental Assistance Program (LRAP)"

| ELIGIBILITY                                                                                                    |
|----------------------------------------------------------------------------------------------------|
| Are you a Landlord, Owner or Property Manager whose tenant has vacated the rental property and owes rental arrears?                                                                                                |
|                                                                                                    |
| Do you have a tenant who is currently residing in an apartment that you are either the landlord or owner or property manager for and is not agreeing to apply for the Emergency Rental Assistance Program (ERAP) ? |
| ♥YES NO                                                                                                    |
| Please confirm that you have outreached to your tenant to encourage participation at least 3 times including 2 in writing.                                                                                         |
| ○ YES ○ NO                                                                                                    |
| Save                                                                                                    |

L. If you select "YES" to attempting to outreach to the tenant: The outreach information option will appear. Please use these fields to fill in the 3 dates that the outreach occurred to the tenant. (\*Please note two of the outreaches attempts need to have been in writing.)

After entering in the outreach dates, fill in the fields below:

- What was the value of the monthly rental cost for the tenant?
- What county is the unit located in?
- How many bedrooms does the unit contain?

\*Please note, if the unit does not meet the Fair Market Value eligibility requirement, the following statement will appear, "Based on your response to the questionnaire, you are not eligible for the Landlord Emergency Rental Assistance Program (LRAP)"

| ELIGIBILITY                                                                                         |                                                    |           |                                               |         |
|----------------------------------------------------------------------------------------------------|----------------------------------------------------|-----------|-----------------------------------------------|---------|
| Are you a Landlord, Owner or Property Manager wh                                                    | ose tenant has vacated the rental property and o   | wes rent  | tal arrears?                                  |         |
| VES ONO                                                                                             |                                                    |           |                                               |         |
| Do you have a tenant who is currently residing in an the Emergency Rental Assistance Program (ERAP) | apartment that you are either the landlord or ow ? | ner or pi | roperty manager for and is not agreeing to ap | ply for |
| YES NO                                                                                              |                                                    |           |                                               |         |
| Please confirm that you have outreached to your te                                                  | nant to encourage participation at least 3 times i | ncluding  | 2 in writing.                                 |         |
| O YES O NO                                                                                          |                                                    |           |                                               |         |
| Outreach 1 *                                                                                        | Outreach 2 *                                       |           | Outreach 3 *                                  |         |
| 6/15/2021                                                                                           | 7/15/2021                                          |           | 8/16/2021                                     |         |
| What was the value of the monthly rental cost for the tenant? <b>*</b>                              | What county is the unit located in? *              |           | How many bedrooms does the unit conta         | in? *   |
| 2,500.00                                                                                            | Orange County                                      | •         | 2                                             | •       |
|                                                                                                    |                                                    |           |                                               |         |
| Save                                                                                                |                                                    |           |                                               |         |

M. Once the Eligibility Questions have been answered, the Application Number will appear in a green banner at the top of the "Owner Information" page. Save this application number in the event that you have to resume the application later.

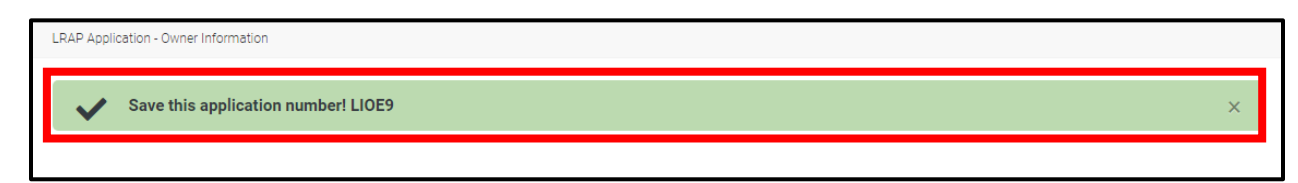

N. On the "Owner Page," the contact information associated with the legal entity you selected for the application will automatically populate the fields for Name, Address, Email, and Phone Number. Answer the appropriate response to the prompt: "Indicate which of these options best describes your relationship to this unit / tenant," then click "Save" to proceed to the "Tenant Information" section.

| Name:                 | Properties                                                   |  |
|-----------------------|--------------------------------------------------------------|--|
| Address:              | 123 Street<br>City, NY 12334                                 |  |
| Email:                | OwnerEmailAddress@emaildomain.com                            |  |
| Phone Number:         | 212-111-2222                                                 |  |
| Indicate which of the | se best describes your relationship to this unit / tenant: * |  |

O. Enter the required "Tenant Information", including Name and Phone Number. (indicate if this is a mobile number) If you have it, please provide the tenant's optional Email Address. Once complete, click "Save" and proceed to the "Unit Information" screen.

| TENANT INFORMATION            |                    |
|-------------------------------|--------------------|
| Tenant First Name *           | Tenant Last Name * |
| First-Name                    | Last-Name          |
| Phone Number *                | Mobile Number ?    |
| 2125550000                    |                    |
| Email                         |                    |
| Tenant@Tenantemailaddress.com |                    |
|                               |                    |
| Save                          |                    |

P. Enter the required information for the unit. Answer each question and enter information in the format requested. Click "Save" to proceed to the "Rent Arrears" section.

| Address Line 1 *                                                                                                    |                                                             | Address Line 2 / Unit / Apartm                          | ent Number                    |   |
|----------------------------------------------------------------------------------------------------|-------------------------------------------------------------|---------------------------------------------------------|-------------------------------|---|
| 888 Rental Way                                                                                                    |                                                             |                                                         |                               |   |
| City *                                                                                                    |                                                             | State *                                                 | Zip Code *                    |   |
| Orange                                                                                                    |                                                             | NY                                                      | 12345                         |   |
| Type of House/Apartment *                                                                                                    |                                                             |                                                         |                               |   |
|                                                                                                    |                                                             |                                                         |                               |   |
| What were the terms of the lease                                                                                                    | .) *                                                        |                                                         |                               |   |
| What were the terms of the lease Annual Agreement                                                                                                    | ? *<br>onth to Month                                        | Other Agreement Renti                                   | ng Lot 💦 I don't have a lease |   |
| What were the terms of the lease Annual Agreement Mo Lease Start Date *                                                                                                    | ? *<br>onth to Month                                        | Other Agreement Renti                                   | ng Lot I don't have a lease   |   |
| What were the terms of the lease<br>Annual Agreement Mo<br>_ease Start Date *<br>12/1/2019                                                                                       | ? *<br>onth to Month                                        | Other Agreement Renti Lease End Date * 11/30/2021       | ng Lot I don't have a lease   |   |
| What were the terms of the lease Annual Agreement Me Lease Start Date * 12/1/2019 Do you own a building with 20 or                                                               | ?*<br>onth to Month                                         | Other Agreement Renti Lease End Date * 11/30/2021       | ng Lot I don't have a lease   |   |
| What were the terms of the lease Annual Agreement Mo Lease Start Date * 12/1/2019 20 you own a building with 20 or YES NO                                                        | ? *<br>onth to Month                                        | Other Agreement Renti<br>Lease End Date *<br>11/30/2021 | ng Lot I don't have a lease   |   |
| What were the terms of the lease Annual Agreement Mu Lease Start Date * 12/1/2019 Do you own a building with 20 or YES NO Is the rent of the unit's tenant for nousing)? *       | ?*<br>onth to Month<br>fewer units?*<br>whom you seek renta | Other Agreement Renti<br>Lease End Date *<br>11/30/2021 | ng Lot I don't have a lease   | 0 |
| What were the terms of the lease Annual Agreement Mu Lease Start Date * 12/1/2019 Do you own a building with 20 or YES NO s the rent of the unit's tenant for nousing)? * YES NO | ?*<br>onth to Month<br>fewer units?*<br>whom you seek renta | Other Agreement Renti                                   | ng Lot I don't have a lease   | 0 |

Q. In the "Rental Arrears" section you will first find reminders on how to list past due rent on the application and what can or cannot be included in the amounts declared. Remember, there is a maximum of 12 months of arrears that may be able to be paid through this program, starting March 2020. The total of the past due amount will be calculated for you and shown at the bottom of the page.

#### **RENT ARREARS**

Please list the amount of past due rent that is owed by month since March 2020 (documentation is required). Of note, up to a maximum of 12 months of rent may be paid for through this program. If you have more than 12 months of past due rent, enter the months with the highest amount past due. Amounts must not include late fees, parking fees, or other fees that are not included as part of the rent. In addition, the monthly rental cost may not exceed 150% Fair Market Rent for the county where the rental unit is located. Please do not enter cumulative past due rent in the Monthly Amount Past Due column.

R. In the space provided, input the amount of past rent due by month. Once you have input the required information in the spaces provided for "Regular Monthly Rent" and the "Monthly Amount Past Due, the "Allowable Benefit" and Total Monthly Amount Past Due fields will automatically populate. Click "Save" to proceed to the "Required Documents" section.

|                | Regular Monthly Rent | Monthly Amount Past Due       | Allowable Benefit |
|----------------|----------------------|-------------------------------|-------------------|
|                | \$ 2500              | \$ 2500                       | \$ 2500           |
| August 2021    | Regular Monthly Rent | Monthly Amount Past Due       | Allowable Benefit |
|                | \$ 02500             | \$ 2500                       | \$ 2500           |
| September 2021 | Regular Monthly Rent | Monthly Amount Past Due       | Allowable Benefit |
|                | \$ 2500              | \$ 2500                       | \$ 2500           |
| October 2021   | Regular Monthly Rent | Monthly Amount Past Due       | Allowable Benefit |
|                | \$ 2500              | \$ 2500                       | \$ 2500           |
|                |                      | Total Monthly Amount Past Due |                   |
|                |                      | \$ 12500                      |                   |

S. In the "Required Documents" section, upload the three (3) required documents: Proof of Ownership, Documentation of Contract Rental Cost, and Documentation of Arrears Owed. Click "Select File" to search your device for the document you would like to upload. Please note that only PDF, JPG, JPEG, and PNG files, with a maximum of 4 MB per file, are accepted. Once you have selected these three files, click "Save".

| REQUIRED DOCUMENTS                                                                                                    |        |
|----------------------------------------------------------------------------------------------------|--------|
| Proof of ownership (e.g. tax document, mortgage, deed) *                                                                                              |        |
| Select File                                                                                                    |        |
| Warranty Deed.png                                                                                                    | ×      |
| Documentation of Contract Rental Cost (e.g. lease agreement, other documentation) *                                                                   |        |
| Select File                                                                                                    |        |
| Documentation Screenshot.png                                                                                                    | ×      |
| Documentation of Arrears Owed (e.g. certified statement, ledger, demand letter) *                                                                     |        |
| Select File                                                                                                    |        |
| Tenant Ledger.png<br>6.45 KB                                                                                                    | ×      |
| • Please do NOT upload your scanned W-9 documents. W-9 information must be entered directly within the ERAP IRS W-9 Information Page in the la portal | ndlord |
| You can only upload the following file formats PDF, JPG, JPEG and PNG.                                                                                |        |
| • Maximum allowed the size is 4WD                                                                                                    |        |
| Save                                                                                                    |        |

T. Read the "Application Certification" page carefully. It details important requirements for participation in the program.

### APPLICANT CERTIFICATION

I, as a Landlord, property owner, or property manager, attest that if I receive a Landlord Rental Assistance Program (LRAP) payment, I will use it only for its intended purpose. By submitting this application, I agree to apply any LRAP payment(s) received to the outstanding amount of rental arrears owed by the tenant or former tenant on whose behalf I receive payment. I understand and agree that I will use any LRAP payments received to satisfy the tenant's or former tenant's rental obligations for the time period covered by the payment.

I agree that acceptance of payment for rent or rental arrears from this program shall constitute agreement: (i) that the arrears covered by this payment are satisfied; (ii) to waive any late fees due on any rental arrears paid pursuant to this program; and (iii), to waive any interest due up to the date of payment of the arrears.

If the tenant for whom I am applying continues to reside at the unit where arrears are owed, I also agree that acceptance of payment for rent or rental arrears from this program shall constitute agreement : (i) that the arrears covered by this payment will not be used as the basis for a non-payment eviction; (ii) to not increase the monthly rent due for the dwelling unit such that it shall not be greater than the amount that was due at the time of application to the program for any and all months for which rental assistance is received and for one year after the first rental assistance payment is received; (iii) not to evict for reasons of expired lease or holdover tenancy any household on behalf of whom rental assistance is received for 12 months after the first rental assistance payment is received, unless the dwelling unit that is the subject of the lease or rental agreement is located in a building that contains four or fewer units, in which case I may decline to extend the lease or tenancy if I intend to immediately occupy the unit for my personal use as a primary residence or the use of an immediate family member as a primary residence (iv) to notify the tenant of the above stated protections.

I agree to provide OTDA with necessary information and documentation including Social Security Number (SSN) or Tax Identification Number (TIN), and banking information to facilitate payments. I understand and agree that my SSN or TIN may be used for tax purposes or other purposes pertaining to LRAP administration. I agree to keep confidential any information or documentation acquired pursuant to this application process. I also expressly consent for OTDA to use and share information that I have provided on this application for purposes of determining eligibility, for program administration, avoiding duplication of assistance, and other uses consistent with state or federal law.

U. Click "Yes" to confirm the information provided is true, complete, and accurate. Then enter your first and last name. Click "Submit" to complete the application process.

| I agree to provide or back<br>I agree to keep confidentii<br>information that I have pri<br>uses consistent with state                                                                                                    | Ith necessary information and documentation including Social Security Number (SSN) or Tax Identification Number (TIN), and banking<br>ayments. I understand and agree that my SSN or TIN may be used for tax purposes or other purposes pertaining to LRAP administration.<br>al any information or documentation acquired pursuant to this application process. I also expressly consent for OTDA to use and share<br>ovided on this application for purposes of determining eligibility, for program administration, avoiding duplication of assistance, and other<br>e or federal law.                                                                                                    |
|----------------------------------------------------------------------------------------------------|----------------------------------------------------------------------------------------------------|
| I affirm that I have made the<br>emergency rental assistant<br>verify or confirm the inform<br>additional information is review. I understand and<br>amount of any LRAP bene<br>prosecution if I knowingly<br>requested on this applications<br>applications of the second second second<br>review. | est efforts to contact and assist the tenant on whose behalf I am applying in order to help them apply for a program funded with<br>ice dollars and that such efforts were not successful. I understand that by submitting this application, I consent to any investigation to<br>nation I have given, the information I have given in connection with my application for LRAP, and to avoid duplication of benefits. If<br>equested, I will provide it. I will also cooperate fully with any state, federal, local, or other authorized personnel in any LRAP quality control<br>igree that if I fail to disclose payments I've received for rent I claim is owed, I may be held responsible for repaying New York State the full<br>fits received improperly in the name of my tenant, plus any interest charges. I understand that I may be subject to civil or criminal<br>provide false information. I also attest that I have not received another payment from another source for any of the months or amounts<br>ion. |
| I understand and agree th<br>messages, that OTDA ma<br>the wireless carrier may a<br>not responsible for and w<br>costs that may result from<br>(SMS/MMS). Text message                                                                                                    | at by providing a phone number or cellular phone number in this application or requesting to be contacted through SMS/MMS/text<br>y use that number to call, send text messages, or leave voice messages related to LRAP. Standard text messaging and data rates from<br>pply. Any costs related to receiving calls or a text message are the responsibility of the individual receiving them. NYS and its agents are<br>Il not accept or assume any liability for damages, losses, claims, expenses, or costs including, but not limited to, voice, text, and data<br>n, or be related to, your application for LRAP. Check with your phone service provider for details on receiving calls or text messages<br>ges or calls may be sent or made using an automatic telephone dialing system.                                                                                                    |
| I have read and understar<br>name below and by electr<br>application in this fashion<br>electronically signing and<br>perjury that the informatic                                                                                                    | d the notice above and agree to the authorizations and consents therein. I agree, and it is my intent, to sign this application by typing my<br>onically submitting this application to OTDA using this electronic application. I understand that my signing and submitting this<br>is the legal equivalent of having placed my handwritten signature on the application and this affirmation. I understand and agree that by<br>submitting this application in this fashion I am affirming the truth of the information contained herein. I hereby certify under penalty of<br>n provided herein and in support of my application is true, complete, and correct.                                                                                                    |
| I attest and hereby certify responses I have provided                                                                                                    | under penalty of perjury that all information and<br>I are true, complete, and correct *                                                                                                    |
| • YES NO                                                                                                    |                                                                                                    |
| Signature *                                                                                                    |                                                                                                    |
|                                                                                                    |                                                                                                    |

V. Your screen will then return to the "Owner Section" and a banner at the top of the page will confirm that the application number for the LRAP application submitted has been added to your Owner Account.

| Owner Section                     |                                     |  |
|-----------------------------------|-------------------------------------|--|
| The application number            | er LIOE9 was added to your account. |  |
|                                   |                                     |  |
| OWNER SECTIO                      | Ν                                   |  |
| Testing Testing<br>Owner          | <b>LLEEINFOTN</b><br>Owner Number   |  |
| Contact Information               |                                     |  |
| Email:                            | OwnerEmailAddress@emaildomain.com   |  |
| Phone:                            | 212-111-2222                        |  |
| Mobile Number ?:                  | NO                                  |  |
| Update the Contact Information    | 5=                                  |  |
| W-9 Information                   |                                     |  |
| Owner or Business Name:           | Properties                          |  |
| Address:                          | 123 Street<br>City, NY 12334        |  |
| Tax Classification:<br>W9 Status: | Submitted                           |  |

W. You will also receive a confirmation email with the Application Number, Tenant Name, and Unit Address. There are no additional steps for submitting the application after this email is received. It is for your records only.

| 5 844-NY1-RENT                                                     |                                                                                                    |
|--------------------------------------------------------------------|----------------------------------------------------------------------------------------------------|
| Ver State                                                          | NYS Emergency Rental Assistance Program (ERAP)<br>Office of Temporary and Disability Assistance (OTDA)                                                        |
| This email is to not<br>Landlord Rental As<br>unit address are lis | ify you that we have received your application for the New York State<br>isistance Program (LRAP). Your application confirmation number and the<br>ted below. |

If you have multiple units, please repeat steps D through W for each unit you wish to apply for. \**Do not reply to this email. The email will go to an email account that is not monitored.* 

### 2. Instructions on How to Apply with a New Owner/Landlord Account

For Landlord/Owners who do not have an account, the following instructions indicate how to create a Landlord/Owner Account from the beginning, create additional legal entities (if applicable), and how to apply for LRAP within the Landlord/Owner account.

- 2.1 Register for an ERAP account
- 2.2 Add an Additional Legal Entity
- 2.3 Submit a Direct Deposit
- 2.4 Apply to LRAP

### 2.1 Register for an ERAP Account

- A. Navigate to <a href="https://nysrenthelp.otda.ny.gov/">https://nysrenthelp.otda.ny.gov/</a>
- B. In the top right corner of the website, click on "Sign Up"

| The official Emergency Rental Assistance Program for New York State |               |                                  | _             |             |
|---------------------------------------------------------------------|---------------|----------------------------------|---------------|-------------|
| 🤳 844-NY1-RENT  🖶 English +                                         |               |                                  | 💄 Sign Up     | +0 Login    |
| VORK<br>STATE                                                       | Home          | Program Overview and Eligibility | Check Applica | tion Status |
| Home Page                                                           |               |                                  |               |             |
| WELCOME TO THE NEW YORK STAT<br>RENTAL ASSISTANCE PROGRAM (E        | TE EN<br>RAP) | IERGENCY                         |               |             |
| Provided by the Office of Temporary and Disability Assistance       |               |                                  |               |             |
|                                                                     |               |                                  |               |             |

C. On the following page, select "Register as a Property Owner".

| The official Emergency Rental Assistance Program for New York State |                                                                |
|---------------------------------------------------------------------|----------------------------------------------------------------|
| 🧈 844-NY1-RENT 🕘 English •                                          | 🚢 Sign Up 🔸 H Login                                            |
| NEW YORK<br>STATE                                                   | Home Program Overview and Eligibility Check Application Status |
| Select the type of user                                             |                                                                |
| SELECT THE TYPE OF USER Please select what type of user you are.    |                                                                |
| Register as a Tenant                                                | Register as a Property Owner                                   |
| Register as a Tenant                                                | Register as a Property Owner                                   |

D. Next, fill in your First Name, Last Name, Email Address, and create a password.

| Account Information           |           |
|-------------------------------|-----------|
| First Name                    | Last Name |
| First Name                    | Last Name |
| Email                         |           |
| EmailAddress@emailaddress.com |           |
| Password                      |           |
|                               |           |
| Confirm password              |           |

E. Next, key in the information for your W-9 after the Account Information section. Owners must provide W-9 information through this step in the account creation process on the ERAP website. Landlords/owners with Multiple Properties/Entities can register all properties/entities within the same account. Instructions for adding additional Legal entities are below.

| ADD LEGAL E                                                               | NTITY                                                                              |                                    |                          |       |
|---------------------------------------------------------------------------|------------------------------------------------------------------------------------|------------------------------------|--------------------------|-------|
| PLEASE NOTE:<br>W-9 information must be en<br>uploaded into the system an | tered into the fields below to re<br>e not needed and will not be co               | eceive ERAP payments<br>onsidered. | s. Scanned W-9 documents |       |
| IRS W9 Information                                                        |                                                                                    |                                    |                          |       |
| Federal Tax Classification                                                |                                                                                    |                                    |                          |       |
| Select                                                                    | Select                                                                             |                                    |                          | <br>~ |
| Doing Business As                                                         | - Select -<br>Individual/sole pro<br>C Corporation<br>S Corporation<br>Partnership | oprietor or single-member          | LLC                      |       |
| (if any)<br>Address Line 1                                                | Trust/estate<br>Limited liability co<br>Other                                      | mpany                              |                          | <br>  |
| Address Line 2                                                            |                                                                                    |                                    |                          |       |
| City                                                                      | State                                                                              | Po                                 | stal Code                |       |
|                                                                           | State                                                                              | ~                                  |                          |       |
| Exempt Payee Code                                                         |                                                                                    | Exemption from FATC                | A Reporting Code         |       |
| (if any)                                                                  |                                                                                    | (if any)                           |                          |       |

F. Review the W9 Certification and the New York State Owner Certification

G. Click the checkbox to confirm the certification and sign the form. Then click the "Submit" button at the end.

| ✓ I accept and agree to these c                                      | ertifications above              |                    |                              |                                           |                 |
|----------------------------------------------------------------------|----------------------------------|--------------------|------------------------------|-------------------------------------------|-----------------|
| Enter your full name as signature                                    | of this form                     |                    |                              |                                           |                 |
| Jane Landlord                                                        |                                  |                    |                              |                                           |                 |
| Captcha Validation                                                   |                                  |                    |                              |                                           |                 |
| This is a test to detect whether yo<br>prevent automated spam submis | ou are a human visito<br>ssions. | or or a robot. The | reason for this v            | validation step is to                     |                 |
| ✓ I'm not a robot                                                    | reCAPTCHA<br>Privacy - Terms     |                    |                              |                                           |                 |
| I accept the Privacy Policy                                          |                                  |                    |                              |                                           |                 |
|                                                                      |                                  |                    |                              |                                           |                 |
|                                                                      |                                  |                    |                              | Register                                  | ~               |
|                                                                      |                                  | Do you hav         | Already<br>e an invitation c | / Registered? Logir<br>ode? Register as a | n Now!<br>Guest |

H. The confirm your Email Address screen will appear.

| Please check your email                                                                | and confirm your email address.                                                                                                    |
|----------------------------------------------------------------------------------------|----------------------------------------------------------------------------------------------------|
| If you are not receiving the<br>classified as spam, you ca<br>message will automatical | e email, please check your <b>SPAM or JUNK Folder</b> to be sure that our emails are not being detected as spam. If you find a message wrongly<br>in unmark the message. Just select the message, and click the Not Spam button that appears at the options of your current view. Unmarking<br>y move it to your inbox. |
| If you need us to resend th                                                            | ne confirmation email, please click the button below.                                                                                                    |

Check the email address used when filling in the Account Information, and click the link found in the email. Do not reply to this email. The email will go to an email account that is not monitored.

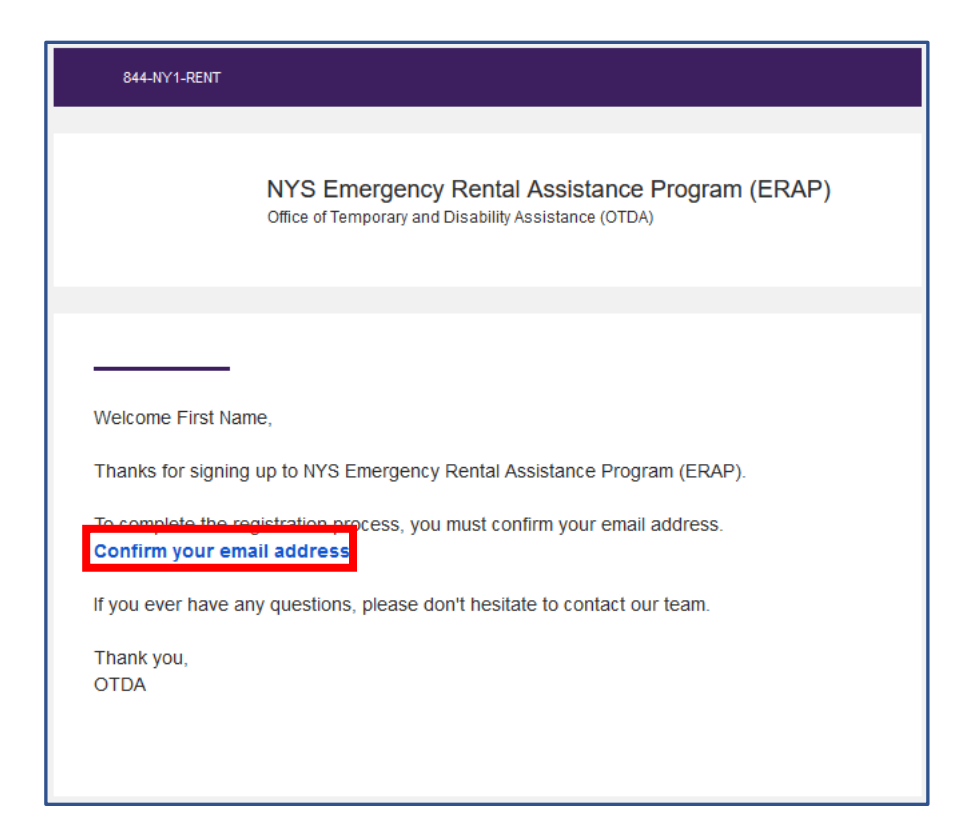

I. Once confirmed, you will receive the "Email Confirmation" screen

| NEW<br>YORK<br>STATE                                    | Home |
|---------------------------------------------------------|------|
| Email Confirmation                                      |      |
|                                                         |      |
| Email Confirmation                                      |      |
| Thank you for confirming your email Click Here to Login |      |

J. Click to log in, and you will be prompted to set up two-factor authentication to complete your registration.

| Setup your account with two-factor authentication |                                                                   |  |  |  |
|---------------------------------------------------|-------------------------------------------------------------------|--|--|--|
| Please enter a mobile phone yo                    | u would like to use for SMS verification. This setup is required. |  |  |  |
| Phone Number                                      |                                                                   |  |  |  |
|                                                   | Send code via SMS                                                 |  |  |  |

K. Enter your phone number to receive an authentication text.

| Enter your verif           | ication code                                |                         |
|----------------------------|---------------------------------------------|-------------------------|
| Please enter the verificat | ion code we sent to (XXX) XXX               | This setup is required. |
| Security Code              | Security Code Required Verify Security Code |                         |

L. Enter the code sent to your phone number, and you will successfully log into the portal. Once logged in, you will see the Landlord/Owner Section appear at the top of the Home page.

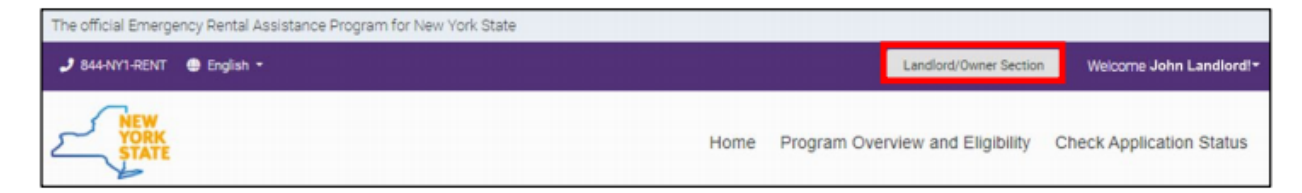

## 2.2 Add an Additional Legal Entity

If applicable, owners may add additional legal entities in the "Landlord/Owner" Section of the ERAP Portal. This means that if you have more than one legal entity and you want to apply for LRAP under both, you do not need to create more than one account.

A. To add an additional legal entity to a landlord/owner account or to add multiple, you will need to login using the email address and password you created and navigate to the "Landlord/Owner Section".

| The official Emergency Rental Assistance Program for New York State |      |                                  |               |              |
|---------------------------------------------------------------------|------|----------------------------------|---------------|--------------|
| 🧈 844-₩Y1-RENT 🖷 English -                                          |      |                                  | 💄 Sign Up     | 🕫 Login      |
| NEW<br>YORK<br>STATE                                                | Home | Program Overview and Eligibility | Check Applica | ation Status |

B. Once logged in, the "Landlord/Owner Section" will appear at the top right-hand corner of the Home page. Click on this button to enter the "Landlord/Owner Section".

| The official Emergency Rental Assistance Program for New York State |      |             |                        |                          |
|---------------------------------------------------------------------|------|-------------|------------------------|--------------------------|
| 🤳 844-NY1-RENT \cdots English -                                     |      |             | Landlord/Owner Section | Welcome John Landlord!*  |
| NEW<br>YORK<br>STATE                                                | Home | Program Ove | rview and Eligibility  | Check Application Status |

C. Owners may add a legal entity by clicking on "Add legal entity".

| 🤳 844-NY1-RENT 🛛 🖨 Language: Er | nglish -   |                 |                  | Landlord/Owner       | Section       | Welcome First Name Last | Name! - |
|---------------------------------|------------|-----------------|------------------|----------------------|---------------|-------------------------|---------|
|                                 |            |                 | Home             | Program Overview and | d Eligibility | Check Application S     | itatus  |
| Legal Entities                  |            |                 |                  |                      |               |                         |         |
| LEGAL ENTITIE                   | S          |                 | Add legal entity | b                    | Owr           | ner/Landlord Me         | enu     |
| Owner Number 🛛 🕇                | Nickname 🔻 | Actions         |                  |                      | 🕋 000         | NAGE USER ACCOUNT       | >>      |
| LLAIS51W7K                      |            | 🖉 Edit nickname | View Transfer    |                      | DUPL          | OAD DOCUMENTS           | »<br>»  |
|                                 |            |                 |                  |                      |               | Logout                  | •       |

D. The "Add Legal Entity" screen will appear, and you will be able to key in W-9 Information for the legal entity. Entering information for the W9 is required for creating a Landlord/Owner account. If a Landlord/Owner creates another legal entity, EACH legal entity must have W9 information keyed in to create the separte legal entity.

| ADD LEGAL                                                          | ENTITY                                                                                                    |                                                          |  |  |
|--------------------------------------------------------------------|----------------------------------------------------------------------------------------------------|----------------------------------------------------------|--|--|
| PLEASE NOTE:<br>W-9 information must b<br>uploaded into the syster | e entered into the fields below to re<br>n are not needed and will not be o                                    | receive ERAP payments. Scanned W-9 documents considered. |  |  |
| IRS W9 Informatio                                                  | n                                                                                                    |                                                          |  |  |
| Federal Tax Classificatio                                          | n                                                                                                    |                                                          |  |  |
| Select                                                             | Select                                                                                                    |                                                          |  |  |
| Doing Business As                                                  | - Select -<br>Individual/sole proprietor or single-member LLC<br>C Corporation<br>S Corporation<br>Partnership |                                                          |  |  |
| (if any)                                                           | Trust/estate<br>Limited liability company<br>Other                                                             |                                                          |  |  |
| Address Line 1                                                     |                                                                                                    |                                                          |  |  |
| Address Line 2                                                     |                                                                                                    |                                                          |  |  |
| City                                                               | State                                                                                                    | Postal Code                                              |  |  |
|                                                                    | State                                                                                                    | ~                                                        |  |  |
| Exempt Payee Code                                                  |                                                                                                    | Exemption from FATCA Reporting Code                      |  |  |
| (if any)                                                           |                                                                                                    | (if any)                                                 |  |  |

E. Under the "IRS W9 Information" page, select the appropriate Federal Tax Classification from the drop-down menu and fill in all W9 Information for the legal entity you are adding.

| IRS W9 INFORMATION                               |                                                                                                    |                |                      |   |
|--------------------------------------------------|----------------------------------------------------------------------------------------------------|----------------|----------------------|---|
| IRS W9 Information<br>Federal Tax Classification |                                                                                                    |                |                      |   |
| Select                                           | Select                                                                                                    |                |                      | ~ |
| Doing Business As<br>(if any)<br>Address Line 1  | - Select -<br>Individual/sole proprietor or single<br>C Corporation<br>Partnership<br>Trust/estate<br>Limited liability company<br>Other | e-member LLC   |                      |   |
| Address Line 2                                   |                                                                                                    |                |                      |   |
| City                                             | State                                                                                                    | ~              | Postal Code          |   |
| Exempt Payee Code                                |                                                                                                    | Exemption from | FATCA Reporting Code |   |
| (if any)                                         |                                                                                                    | (if any)       |                      |   |

F. Review the W9 Certification and the New York State Owner Certification. Click the checkbox to confirm the certification and enter your name. Click "submit".

| I accept and agree to these certifications above |  |
|--------------------------------------------------|--|
| Enter your full name as signature of this form   |  |
|                                                  |  |
|                                                  |  |
| Submit 🗸                                         |  |

G. The "Landlord/Owner Section" will appear with the full list of Legal Entities you have added. You may select "Edit Nickname" and name the new Legal Entity.

| Legal Entities |                        |                 |        |            |  |
|----------------|------------------------|-----------------|--------|------------|--|
| LEGAL ENTIT    | TIES                   |                 | Add le | gal entity |  |
| Owner Number 🔻 | Nickname <b>T</b>      | Actions         |        |            |  |
| LLAIS51W7K     | Rental Business        | 🖋 Edit nickname | View   | Transfer   |  |
| LLHAPLM6S0     | Second Rental Business | 🖍 Edit nickname | View   | Transfer   |  |
| LLFSQ6J3K8     |                        | 🖋 Edit nickname | View   | Transfer   |  |

H. Enter name of the additional Legal Entity and click "Update."

| Legal Entities |                        |                               |
|----------------|------------------------|-------------------------------|
| LEGAL ENTI     | TIES                   | Add legal entity 🕒            |
| Owner Number 🔻 | Nickname <b>Y</b>      | Actions                       |
| LLAIS51W7K     | Rental Business        | ✓ Edit nickname View Transfer |
| LLHAPLM6S0     | Second Rental Business | ✓ Edit nickname View Transfer |
| LLFSQ6J3K8     | Third Rental Business  | ✓ Update 🛇 Cancel             |
|                |                        |                               |

## 2.3 Submit a Direct Deposit

A. After completing the W-9, the "Submit the Direct Deposit Information" button will appear. Enter direct deposit information here directly. Do not upload direct deposit information using the document upload feature.

| LLHA8EIGQK                             |                                                                                                   |
|----------------------------------------|---------------------------------------------------------------------------------------------------|
| Owner Number                           |                                                                                                   |
|                                        |                                                                                                   |
| Owner Section                          |                                                                                                   |
| 123 Test Address<br>New York, NY 10001 |                                                                                                   |
|                                        |                                                                                                   |
| Submitted                              |                                                                                                   |
|                                        |                                                                                                   |
| direct deposit form.                   |                                                                                                   |
| mation 🚥                               |                                                                                                   |
|                                        | Owner Section<br>123 Test Address<br>New York, NY 10001<br>Submitted<br>n<br>direct deposit form. |

B. On the "Direct Deposit Form" screen, under "Account Holder/Landlord Information", select from the drop-down menu the correct W-9 designation. Fill in the requested Contact Information.

| DIRECT DEPOSIT FORM                                                                                |                                                           |   |
|----------------------------------------------------------------------------------------------------|-----------------------------------------------------------|---|
| If you are an individual or sole proprietor, a Social Sec<br>sole proprietor, please input an EIN. | urity Number is required. If you are not an individual or |   |
|                                                                                                    | Select                                                    | ~ |
| Account Holder/Landlord Information                                                                | – Select –                                                |   |
| Type of Payee                                                                                      | Individual/sole proprietor or single-member LLC           |   |
| Select                                                                                             | S Corporation<br>Partnership                              |   |
| Contact Information                                                                                | Trust/estate<br>Limited liability company<br>Other        |   |
| This information is used to validate the bank account                                              | information.                                              |   |
| Phone Number                                                                                       | Email Address                                             |   |
|                                                                                                    |                                                           |   |
| Address Line 1                                                                                     |                                                           |   |
|                                                                                                    |                                                           |   |
| Address Line 2                                                                                     |                                                           |   |
|                                                                                                    |                                                           |   |
| City State                                                                                         | Postal Code                                               |   |
| State                                                                                              | ~                                                         |   |

### C. Fill in the requested information on the "Direct Deposit Information" screen.

| Direct Deposit Information                                 |                                                           |
|------------------------------------------------------------|-----------------------------------------------------------|
| The First and Last name of the Authorized Signe<br>entity. | r must be provided. Do not provide the name of a business |
| Authorized Signer First Name                               | Authorized Signer Last Name                               |
| Account Type                                               |                                                           |
| Checking Account                                           |                                                           |
| Savings Account                                            |                                                           |
| If Direct Deposit cannot be confirmed, a check w           | vill be issued to the address submitted under the W9.     |
| Bank Name                                                  |                                                           |
| Routing Number                                             | Confirm Routing Number                                    |
| Account Number                                             | Confirm Account Number                                    |
|                                                            |                                                           |

D. Review the New York State Owner Certification. Click the checkbox to confirm the certification and enter your name in the form. Click "Submit".

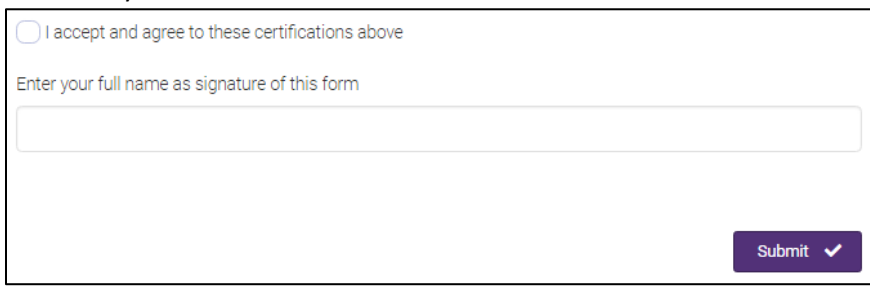

## 2.4. Apply for LRAP

- A. Navigate to <u>https://nysrenthelp.otda.ny.gov/en/</u>.
- B. In the top right corner of the website, click on "Login".

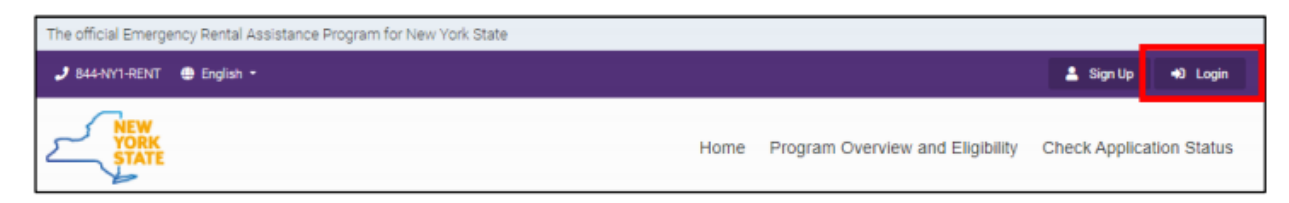

C. Once logged in, click on the "Landlord/Owner Section" button at the top right-hand corner.

| The official Emergency Rental Assistance Program for New York State |      |             |                        |                          |
|---------------------------------------------------------------------|------|-------------|------------------------|--------------------------|
| 🤳 844-NY1-RENT 😀 English -                                          |      |             | Landlord/Owner Section | Welcome John Landlord!-  |
| NEW<br>YORK<br>STATE                                                | Home | Program Ove | rview and Eligibility  | Check Application Status |

D. The "Legal Entities" section will appear and display your Owner Numbers. Under actions, click "View Applications," next to the Owner Number of the Legal Entity you want to use to apply for LRAP.

| Legal Entities                                                                                                    |                   |                 |                   |          |  |  |
|----------------------------------------------------------------------------------------------------|-------------------|-----------------|-------------------|----------|--|--|
| LEGAL ENTITIES Add legal entity                                                                                                    |                   |                 |                   |          |  |  |
| To manage the Emergency Rental Assistance Program (ERAP) applications or apply for the Landlord<br>Emergency Rental Assistance Program (LRAP) - navigate to the legal entity you want to manage by clicking on<br>"View Applications" next to the appropriate legal entity. If you would like to add a legal entity, please select "Add<br>legal entity" above. |                   |                 |                   |          |  |  |
| Owner Number 🔻                                                                                                    | Nickname <b>T</b> | Actions         |                   |          |  |  |
| LLZBTP3HHF                                                                                                    | Rental Building 1 | 🧪 Edit nickname | View Applications | Transfer |  |  |
| LL1RVK5X8Z                                                                                                    | Rental Building 2 | 🧪 Edit nickname | View Applications | Transfer |  |  |
| LLEEINFOTN                                                                                                    | Rental Building 3 | 🧪 Edit nickname | View Applications | Transfer |  |  |
| LL5HTPJQO0                                                                                                    | Bronx Highrise    | 🧪 Edit nickname | View Applications | Transfer |  |  |
| LLIMG5WT15                                                                                                    | Andrew's Rentals  | 🖋 Edit nickname | View Applications | Transfer |  |  |
|                                                                                                    |                   |                 |                   |          |  |  |

E. The "Owner Section" will appear, and if you have not already entered your contact information, a yellow banner will appear. Click on the "Submit the Contact Information" button to enter your information.

| Contact Information                             |  |
|-------------------------------------------------|--|
| You have not completed the Contact Information. |  |
| Submit the Contact Information 🔳                |  |

F. Enter the required Contact Information in the Email and Phone fields and indicate if it is a mobile number. Then, click "Submit." The Contact Information entered here will be used for all correspondences related to LRAP Applications for this Legal Entity.

|                                     |                      | CONTACT INFORMATION |  |  |  |  |
|-------------------------------------|----------------------|---------------------|--|--|--|--|
| Owner Number:                       | LLIMG5WT15           |                     |  |  |  |  |
| Email *<br>Contact@emailaddress.com | Phone * 212-111-2222 | Mobile Number ?     |  |  |  |  |
|                                     |                      |                     |  |  |  |  |

G. The "Owner Section" will appear. Scroll down to "Your Applications" section. Then click on the purple button that says, "Create LRAP Application."

| OWNER SECTION                       | Ν                                 |  |
|-------------------------------------|-----------------------------------|--|
| Testing Testing<br><sup>Owner</sup> | <b>LLEEINFOTN</b><br>Owner Number |  |
| Contact Information                 |                                   |  |
| Email:                              | OwnerEmailAddress@emaildomain.com |  |
| Phone:                              | 212-111-2222                      |  |
| Mobile Number ?:                    | NO                                |  |
| Update the Contact Information      | <b>E</b>                          |  |
| W-9 Information                     |                                   |  |
| Owner or Business Name:             | Properties                        |  |
| Address:                            | 123 Street                        |  |
|                                     | City, NY 12334                    |  |
| Tax Classification:<br>W9 Status:   | Submitted                         |  |
| Update the W-9 Information I        |                                   |  |
|                                     | Checking Account                  |  |
| Account Type:                       |                                   |  |

H. To begin the LRAP application, first answer the required eligibility questions that appear:

"Do you have a tenant who has vacated an apartment with unpaid rent arrears for which you are either the landlord or owner or property manager?".

| Eligibility | Owner Information      | Tenant Information      | Unit Information         | Rent Arrears          | Required Documents           | Applicant Certification |
|-------------|------------------------|-------------------------|--------------------------|-----------------------|------------------------------|-------------------------|
| ELIGIBIL    | ITY                    |                         |                          |                       |                              |                         |
| Do you have | a tenant who has vacat | ed an apartment with un | paid rent arrears for wi | nich you are either t | the landlord or owner or pro | perty manager?          |
| Save        |                        |                         |                          |                       |                              |                         |

I. If you select "Yes," you will be prompted to answer:

"When did the tenant vacate the rental property?"

| ELIGIBILITY                                                                                                    |  |
|----------------------------------------------------------------------------------------------------|--|
| Are you a Landlord, Owner or Property Manager whose tenant has vacated the rental property and owes rental arrears? |  |
| O YES ◯ NO                                                                                                    |  |
| When did the tenant vacate the rental property? *                                                                   |  |
|                                                                                                    |  |
|                                                                                                    |  |
| Save                                                                                                    |  |

- After entering the date the tenant vacated, the following questions will appear:
  - "What was the value of the monthly rental cost for the tenant?"
  - "What county is the unit located in?"
  - "How many bedrooms does the unit contain?"

| ELIGIBILITY                                          |                                                      |                                             |   |
|------------------------------------------------------|------------------------------------------------------|---------------------------------------------|---|
| Are you a Landlord, Owner or Property 1              | Anager whose tenant has vacated the rental proper    | erty and owes rental arrears?               |   |
| • YES NO                                             |                                                      |                                             |   |
| When did the tenant vacate the rental p              | roperty? *                                           |                                             |   |
| 8/31/2021                                            |                                                      |                                             |   |
| What was the value of the monthly rent the tenant? * | al cost for<br>What county is the unit located in? * | * How many bedrooms does the unit contain?* |   |
| 2,500.00                                             | Orange County                                        | ▼ 2                                         | • |
|                                                      |                                                      |                                             |   |
| Save                                                 |                                                      |                                             |   |

J. If you select "NO," you will be asked to answer the next question: "Do you have a tenant who is currently residing in an apartment that you are either the landlord or owner or property manager for and is not agreeing to apply for the Emergency Rental Assistance Program (ERAP)?"

\*Note: If you select "No" to both questions, the following statement will appear, "Based on your response to the questionnaire, you are not eligible for the Landlord Emergency Rental Assistance Program (LRAP)")

| ELIGIBILITY                                                                                                    |  |
|----------------------------------------------------------------------------------------------------|--|
| Are you a Landlord, Owner or Property Manager whose tenant has vacated the rental property and owes rental arrears?                                                                                                |  |
| VES ONO                                                                                                    |  |
| Do you have a tenant who is currently residing in an apartment that you are either the landlord or owner or property manager for and is not agreeing to apply for the Emergency Rental Assistance Program (ERAP) ? |  |
| ⊖YES ⊖NO                                                                                                    |  |
| Save                                                                                                    |  |

K. By selecting "YES" the next question will appear "Please confirm that you have outreached to your tenant to encourage participation at least 3 times including 2 in writing."

\*Note: If you select "NO" to this question, the following statement will appear, "Based on your response to the questionnaire, you are not eligible for the Landlord Emergency Rental Assistance Program (LRAP)"

| ELIGIBILITY                                                                                                    |
|----------------------------------------------------------------------------------------------------|
| Are you a Landlord, Owner or Property Manager whose tenant has vacated the rental property and owes rental arrears?                                                                                                |
|                                                                                                    |
| Do you have a tenant who is currently residing in an apartment that you are either the landlord or owner or property manager for and is not agreeing to apply for the Emergency Rental Assistance Program (ERAP) ? |
|                                                                                                    |
| Please confirm that you have outreached to your tenant to encourage participation at least 3 times including 2 in writing.                                                                                         |
| ○ YES ○ NO                                                                                                    |
| Save                                                                                                    |

L. If you select "YES" to attempting to outreach to the tenant: The outreach information option will appear. Please use these fields to fill in the 3 dates that the outreach occurred to the tenant. (\*Please note two of the outreaches attempts need to have been in writing.)

After entering in the outreach dates, fill in the fields below:

- What was the value of the monthly rental cost for the tenant?
- What county is the unit located in?
- How many bedrooms does the unit contain?

\*Please note, if the unit does not meet the Fair Market Value eligibility requirement, the following statement will appear, "Based on your response to the questionnaire, you are not eligible for the Landlord Emergency Rental Assistance Program (LRAP)"

| ELIGIBILITY                                                                                         |                                                    |           |                                               |         |
|----------------------------------------------------------------------------------------------------|----------------------------------------------------|-----------|-----------------------------------------------|---------|
| Are you a Landlord, Owner or Property Manager wh                                                    | ose tenant has vacated the rental property and o   | wes rent  | tal arrears?                                  |         |
| VES ONO                                                                                             |                                                    |           |                                               |         |
| Do you have a tenant who is currently residing in an the Emergency Rental Assistance Program (ERAP) | apartment that you are either the landlord or ow ? | ner or pi | roperty manager for and is not agreeing to ap | ply for |
| YES NO                                                                                              |                                                    |           |                                               |         |
| Please confirm that you have outreached to your te                                                  | nant to encourage participation at least 3 times i | ncluding  | 2 in writing.                                 |         |
| O YES O NO                                                                                          |                                                    |           |                                               |         |
| Outreach 1 *                                                                                        | Outreach 2 *                                       |           | Outreach 3 *                                  |         |
| 6/15/2021                                                                                           | 7/15/2021                                          |           | 8/16/2021                                     |         |
| What was the value of the monthly rental cost for the tenant? <b>*</b>                              | What county is the unit located in? *              |           | How many bedrooms does the unit conta         | in? *   |
| 2,500.00                                                                                            | Orange County                                      | •         | 2                                             | •       |
|                                                                                                    |                                                    |           |                                               |         |
| Save                                                                                                |                                                    |           |                                               |         |

M. Once the Eligibility Questions have been answered, the Application Number will appear in a green banner at the top of the "Owner Information" page. Save this application number in the event that you have to resume the application later.

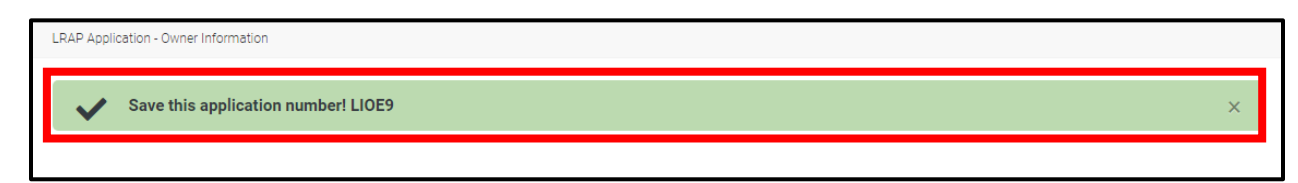

N. On the "Owner Page," the contact information associated with the legal entity you selected for the application will automatically populate the fields for Name, Address, Email, and Phone Number. Answer the appropriate response to the prompt: "Indicate which of these options best describes your relationship to this unit / tenant," then click "Save" to proceed to the "Tenant Information" section.

|                       | Properties                                                                            |  |
|-----------------------|---------------------------------------------------------------------------------------|--|
| Address:              | 123 Street<br>City, NY 12334                                                          |  |
| Email:                | OwnerEmailAddress@emaildomain.com                                                     |  |
| Phone Number:         | 212-111-2222                                                                          |  |
| ndicate which of thes | e best describes your relationship to this unit / tenant: * ndlord O Property Manager |  |
|                       | $\bigcirc$                                                                            |  |

O. Enter the required "Tenant Information", including Name and Phone Number. (indicate if this is a mobile number) If you have it, please provide the tenant's optional Email Address. Once complete, click "Save" and proceed to the "Unit Information" screen.

| TENANT INFORMATION            |                    |
|-------------------------------|--------------------|
| Tenant First Name *           | Tenant Last Name * |
| First-Name                    | Last-Name          |
| Phone Number *                | Mobile Number ?    |
| 2125550000                    | YES ONO            |
| Email                         |                    |
| Tenant@Tenantemailaddress.com |                    |
|                               |                    |
| Save                          |                    |

P. Enter the required information for the unit. Answer each question and enter information in the format requested. Click "Save" to proceed to the "Rent Arrears" section.

| Address Line 1 *                                                                                                    |                                                               | Address Line 2 / Unit / Apartm                          | ent Number          |                                                              |
|----------------------------------------------------------------------------------------------------|---------------------------------------------------------------|---------------------------------------------------------|---------------------|--------------------------------------------------------------|
| 888 Rental Way                                                                                                    |                                                               |                                                         |                     |                                                              |
| Dity *                                                                                                    |                                                               | State *                                                 |                     | Zip Code *                                                   |
| Orange                                                                                                    |                                                               | NY                                                      |                     | 12345                                                        |
|                                                                                                    |                                                               |                                                         |                     |                                                              |
| Type of House/Apartment *                                                                                                    |                                                               |                                                         |                     |                                                              |
| Apartment                                                                                                    | •                                                             |                                                         |                     |                                                              |
| What were the terms of the lease Annual Agreement M ease Start Date *                                                                                                    | ?? *<br>onth to Month                                         | Other Agreement Renti                                   | ng Lot 💦 I don't ha | ve a lease                                                   |
| What were the terms of the lease Annual Agreement M .ease Start Date *                                                                                                    | ? *<br>onth to Month                                          | Other Agreement Renti                                   | ng Lot I don't ha   | ve a lease                                                   |
| What were the terms of the lease Annual Agreement M .ease Start Date * 12/1/2019                                                                                                | ? *<br>onth to Month                                          | Other Agreement Renti<br>Lease End Date *<br>11/30/2021 | ng Lot I don't ha   | ve a lease                                                   |
| What were the terms of the lease<br>Annual Agreement M<br>Lease Start Date *<br>12/1/2019                                                                                       | er *<br>onth to Month                                         | Other Agreement Renti<br>Lease End Date *<br>11/30/2021 | ng Lot 🔷 I don't ha | ve a lease                                                   |
| What were the terms of the lease Annual Agreement M Lease Start Date * 12/1/2019 YES NO                                                                                         | ? *<br>onth to Month                                          | Other Agreement Renti<br>Lease End Date *<br>11/30/2021 | ng Lot 🛛 I don't ha | ve a lease                                                   |
| What were the terms of the lease<br>Annual Agreement M<br>Lease Start Date *<br>12/1/2019<br>Do you own a building with 20 or<br>YES NO                                         | ?? *<br>onth to Month                                         | Other Agreement Renti<br>Lease End Date *<br>11/30/2021 | ng Lot I don't ha   | ve a lease                                                   |
| What were the terms of the lease Annual Agreement M Lease Start Date * 12/1/2019 Do you own a building with 20 or YES NO s the rent of the unit's tenant for pousing() *        | e? *<br>onth to Month<br>fewer units? *<br>whom you seek rent | Other Agreement Renti<br>Lease End Date *<br>11/30/2021 | ng Lot I don't ha   | ve a lease<br>such as section 8 tenants or tenants of public |
| What were the terms of the lease Annual Agreement M Lease Start Date * 12/1/2019 Oo you own a building with 20 or YES NO s the rent of the unit's tenant for nousing)? * YES NO | e? *<br>onth to Month<br>fewer units? *<br>whom you seek rent | Other Agreement Renti                                   | ng Lot I don't ha   | ve a lease<br>such as section 8 tenants or tenants of public |
| What were the terms of the lease Annual Agreement M Lease Start Date * 12/1/2019 Do you own a building with 20 or YES NO s the rent of the unit's tenant for nousing)? * YES NO | ?? *<br>onth to Month<br>fewer units? *<br>whom you seek rent | Other Agreement Renti                                   | ng Lot I don't ha   | ve a lease<br>such as section 8 tenants or tenants of public |

Q. In the "Rental Arrears" section you will first find reminders on how to list past due rent on the application and what can or cannot be included in the amounts declared. Remember, there is a maximum of 12 months of arrears that may be able to be paid through this program, starting March 2020. The total of the past due amount will be calculated for you and shown at the bottom of the page.

#### **RENT ARREARS**

Please list the amount of past due rent that is owed by month since March 2020 (documentation is required). Of note, up to a maximum of 12 months of rent may be paid for through this program. If you have more than 12 months of past due rent, enter the months with the highest amount past due. Amounts must not include late fees, parking fees, or other fees that are not included as part of the rent. In addition, the monthly rental cost may not exceed 150% Fair Market Rent for the county where the rental unit is located. Please do not enter cumulative past due rent in the Monthly Amount Past Due column.

R. In the space provided, input the amount of past rent due by month. Once you have input the required information in the spaces provided for "Regular Monthly Rent" and the "Monthly Amount Past Due, the "Allowable Benefit" and Total Monthly Amount Past Due fields will automatically populate. Click "Save" to proceed to the "Required Documents" section.

| August 2021    | \$ 2500              | \$ 2500                       | \$ 2500           |
|----------------|----------------------|-------------------------------|-------------------|
| August 2021    |                      |                               |                   |
| August 2021    | Regular Monthly Rent | Monthly Amount Past Due       | Allowable Benefit |
|                | \$ 02500             | \$ 2500                       | \$ 2500           |
| September 2021 | Regular Monthly Rent | Monthly Amount Past Due       | Allowable Benefit |
|                | \$ 2500              | \$ 2500                       | \$ 2500           |
| October 2021   | Regular Monthly Rent | Monthly Amount Past Due       | Allowable Benefit |
|                | \$ 2500              | \$ 2500                       | \$ 2500           |
|                |                      | Total Monthly Amount Past Due |                   |
|                |                      | \$ 12500                      |                   |

S. In the "Required Documents" section, upload the three (3) required documents: Proof of Ownership, Documentation of Contract Rental Cost, and Documentation of Arrears Owed. Click "Select File" to search your device for the document you would like to upload. Please note that only PDF, JPG, JPEG, and PNG files, with a maximum of 4 MB per file, are accepted. Once you have selected these three files, click "Save".

| REQUIRED DOCUMENTS                                                                                                    |                |
|----------------------------------------------------------------------------------------------------|----------------|
| Proof of ownership (e.g. tax document, mortgage, deed) *                                                                                                    |                |
| Select File                                                                                                    |                |
| Warranty Deed.png                                                                                                    | ×              |
| Documentation of Contract Rental Cost (e.g. lease agreement, other documentation) *                                                                             |                |
| Select File                                                                                                    |                |
| Documentation Screenshot.png<br>10.18 KB                                                                                                    | ×              |
| Documentation of Arrears Owed (e.g. certified statement, ledger, demand letter) *                                                                               |                |
| Select File                                                                                                    |                |
| Tenant Ledger.png<br>6.45 KB                                                                                                    | ×              |
| <ul> <li>Please do NOT upload your scanned W-9 documents. W-9 information must be entered directly within the ERAP IRS W-9 Information Page i portal</li> </ul> | n the landlord |
| You can only upload the following file formats PDF, JPG, JPEG and PNG.                                                                                          |                |
| Maximum allowed file size is 4MB                                                                                                    |                |
| Save                                                                                                    |                |
|                                                                                                    |                |

T. Read the "Application Certification" page carefully. It details important requirements for participation in the program.

### APPLICANT CERTIFICATION

I, as a Landlord, property owner, or property manager, attest that if I receive a Landlord Rental Assistance Program (LRAP) payment, I will use it only for its intended purpose. By submitting this application, I agree to apply any LRAP payment(s) received to the outstanding amount of rental arrears owed by the tenant or former tenant on whose behalf I receive payment. I understand and agree that I will use any LRAP payments received to satisfy the tenant's or former tenant's rental obligations for the time period covered by the payment.

I agree that acceptance of payment for rent or rental arrears from this program shall constitute agreement: (i) that the arrears covered by this payment are satisfied; (ii) to waive any late fees due on any rental arrears paid pursuant to this program; and (iii), to waive any interest due up to the date of payment of the arrears.

If the tenant for whom I am applying continues to reside at the unit where arrears are owed, I also agree that acceptance of payment for rent or rental arrears from this program shall constitute agreement : (i) that the arrears covered by this payment will not be used as the basis for a non-payment eviction; (ii) to not increase the monthly rent due for the dwelling unit such that it shall not be greater than the amount that was due at the time of application to the program for any and all months for which rental assistance is received and for one year after the first rental assistance payment is received; (iii) not to evict for reasons of expired lease or holdover tenancy any household on behalf of whom rental assistance is received for 12 months after the first rental assistance payment is received, unless the dwelling unit that is the subject of the lease or rental agreement is located in a building that contains four or fewer units, in which case I may decline to extend the lease or tenancy if I intend to immediately occupy the unit for my personal use as a primary residence or the use of an immediate family member as a primary residence (iv) to notify the tenant of the above stated protections.

I agree to provide OTDA with necessary information and documentation including Social Security Number (SSN) or Tax Identification Number (TIN), and banking information to facilitate payments. I understand and agree that my SSN or TIN may be used for tax purposes or other purposes pertaining to LRAP administration. I agree to keep confidential any information or documentation acquired pursuant to this application process. I also expressly consent for OTDA to use and share information that I have provided on this application for purposes of determining eligibility, for program administration, avoiding duplication of assistance, and other uses consistent with state or federal law.

U. Click "Yes" to confirm the information provided is true, complete, and accurate. Then enter your first and last name. Click "Submit" to complete the application process.

| Information to facilitate paym<br>I agree to keep confidential ar<br>information that I have provid<br>uses consistent with state or                                                                                                    | necessary information and documentation including Social Security Number (SSN) or Tax Identification Number (TIN), and banking<br>ients. I understand and agree that my SSN or TIN may be used for tax purposes or other purposes pertaining to LRAP administration.<br>19 information or documentation acquired pursuant to this application process. I also expressly consent for OTDA to use and share<br>led on this application for purposes of determining eligibility, for program administration, avoiding duplication of assistance, and other<br>federal law.                                                                                                    |
|----------------------------------------------------------------------------------------------------|----------------------------------------------------------------------------------------------------|
| I affirm that I have made best<br>emergency rental assistance<br>verify or confirm the informat<br>additional information is requ<br>review. I understand and agre<br>amount of any LRAP benefits<br>prosecution if I knowingly pro<br>requested on this application. | efforts to contact and assist the tenant on whose behalf I am applying in order to help them apply for a program funded with dollars and that such efforts were not successful. I understand that by submitting this application, I consent to any investigation to ion I have given, the information I have given in connection with my application for LRAP, and to avoid duplication of benefits. If lested, I will provide it. I will also cooperate fully with any state, federal, local, or other authorized personnel in any LRAP quality control that if I fail to disclose payments I've received for rent I claim is owed, I may be held responsible for repaying New York State the full received improperly in the name of my tenant, plus any interest charges. I understand that I may be subject to civil or criminal wide false information. I also attest that I have not received another payment from another source for any of the months or amounts and the state. |
| I understand and agree that b<br>messages, that OTDA may us<br>the wireless carrier may apply<br>not responsible for and will no<br>costs that may result from, or<br>(SMS/MMS). Text messages                                                                        | y providing a phone number or cellular phone number in this application or requesting to be contacted through SMS/MMS/text<br>se that number to call, send text messages, or leave voice messages related to LRAP. Standard text messaging and data rates from<br>/. Any costs related to receiving calls or a text message are the responsibility of the individual receiving them. NYS and its agents are<br>of accept or assume any liability for damages, losses, claims, expenses, or costs including, but not limited to, voice, text, and data<br>r be related to, your application for LRAP. Check with your phone service provider for details on receiving calls or text messages<br>or calls may be sent or made using an automatic telephone dialing system.                                                                                                    |
| I have read and understand th<br>name below and by electronic<br>application in this fashion is t<br>electronically signing and sub<br>perjury that the information p                                                                                                 | e notice above and agree to the authorizations and consents therein. I agree, and it is my intent, to sign this application by typing my<br>cally submitting this application to OTDA using this electronic application. I understand that my signing and submitting this<br>he legal equivalent of having placed my handwritten signature on the application and this affirmation. I understand and agree that by<br>mitting this application in this fashion I am affirming the truth of the information contained herein. I hereby certify under penalty of<br>rovided herein and in support of my application is true, complete, and correct.                                                                                                    |
| I attest and hereby certify unc<br>responses I have provided are                                                                                                    | der penalty of perjury that all information and<br>e true, complete, and correct *                                                                                                    |
| • YES NO                                                                                                    |                                                                                                    |
| Signature *                                                                                                    |                                                                                                    |
|                                                                                                    |                                                                                                    |

V. Your screen will then return to the "Owner Section" and a banner at the top of the page will confirm that the application number for the LRAP application submitted has been added to your Owner Account.

| Owner Section                  |                                   |
|--------------------------------|-----------------------------------|
| ✓ The application number       | LIOE9 was added to your account.  |
|                                |                                   |
| OWNER SECTION                  | ١                                 |
| Testing Testing<br>Owner       | <b>LLEEINFOTN</b><br>Owner Number |
| Contact Information            |                                   |
| Email:                         | OwnerEmailAddress@emaildomain.com |
| Phone:                         | 212-111-2222                      |
| Mobile Number ?:               | NO                                |
| Update the Contact Information |                                   |
| W-9 Information                |                                   |
| Owner or Business Name:        | Droportion                        |
| Address:                       | 122 Street                        |
| Auuress.                       | City, NY 12334                    |
| Tax Classification:            |                                   |
| W9 Status:                     | Submitted                         |

W. You will also receive a confirmation email with the Application Number, Tenant Name, and Unit Address. There are no additional steps for submitting the application after this email is received. It is for your records only.

| S44-NY1-REN1       |                                                                         |
|--------------------|-------------------------------------------------------------------------|
| YORK               | NYS Emergency Rental Assistance Program (ERAP)                          |
| STATE              | Office of Temporary and Disability Assistance (OTDA)                    |
| This email is to n | otify you that we have received your application for the New York State |
| Landlord Rental J  | Assistance Program (LRAP). Your application confirmation number and the |
| unit address are I | isted below.                                                            |
| • Application Nu   | mber: QB82T                                                             |
| • Tenant Name:     | First-Name Last-Name                                                    |
| • Unit Address: #  | 888 Rental Way Orange, NY 12345                                         |
|                    |                                                                         |

X. If you have multiple units, please repeat steps D through W for each unit you wish to apply for. \**Do not reply to this email. The email will go to an email account that is not monitored.*